## How to Update your Alerts/Notification Preferences

Customer must enroll or have an existing account in MyGSWater Customer Account Portal

| Follow the steps below to update your Alerts/Notification Preferences |                                                                                                    |  |  |  |  |  |  |
|-----------------------------------------------------------------------|----------------------------------------------------------------------------------------------------|--|--|--|--|--|--|
| Step 1.                                                               | Login to the "MyGSWater" account portal                                                                                                    |  |  |  |  |  |  |
|                                                                       | Golden State<br>Water Company<br>Advestery of American States Totaler Company                                                                                                 |  |  |  |  |  |  |
|                                                                       | MyGSWater<br>Customer Account Portal<br>Login with your credentials.                                                                                                    |  |  |  |  |  |  |
|                                                                       | gabapple@me.com                                                                                                    |  |  |  |  |  |  |
|                                                                       | Login                                                                                                    |  |  |  |  |  |  |
|                                                                       | ▲ Forgot Password? (Reset) ♣ Register                                                                                                    |  |  |  |  |  |  |
|                                                                       | Some features of the Customer Account Portal are not compatible with Internet Explorer. It is recommended that a different web browser be used.                               |  |  |  |  |  |  |
|                                                                       | © 2024 Prithibi Customer Account Portal (CAP), v2.1.                                                                                                    |  |  |  |  |  |  |
| Step 2 Click on the "Alert/Notification" link from the Account Supage |                                                                                                    |  |  |  |  |  |  |
|                                                                       | ← → C 🛱 gswater.mygswater-cap.com                                                                                                    |  |  |  |  |  |  |
|                                                                       | Golden State<br>Water Company<br>Leader of weats like the Grave                                                                                                    |  |  |  |  |  |  |
|                                                                       | Account Summaries                                                                                                    |  |  |  |  |  |  |
|                                                                       | • Please click the "Alert/Notification" link on each Account ID Box/List to setup the Alert and Notifications.                                                                |  |  |  |  |  |  |
|                                                                       | For Customer Service, please email customerservice@gswater.com or call +1.800.999.4033.                                                                                       |  |  |  |  |  |  |
|                                                                       | Account ID: 9222520000                                                                                                    |  |  |  |  |  |  |
|                                                                       | Name: Sandy Yadgir   Type: Personal        © Details       • View Dashboard         Ø Main Account       • Schedule a Payment         • View bills       • Auets/Notification |  |  |  |  |  |  |
|                                                                       | Showing 1 to 1 of 1 entries                                                                                                    |  |  |  |  |  |  |

## How to Update your Alerts/Notification Preferences

| Step 3                                                                                                    | Choose the preferred method                                                                                                    | hoose the preferred method of communication by selecting your preferred |                               |                    |  |  |  |
|----------------------------------------------------------------------------------------------------|----------------------------------------------------------------------------------------------------|-------------------------------------------------------------------------|-------------------------------|--------------------|--|--|--|
|                                                                                                    | button.                                                                                                    | it, and then                                                            | Click the "Save"              |                    |  |  |  |
|                                                                                                    |                                                                                                    |                                                                         |                               |                    |  |  |  |
|                                                                                                    | Account Summaries Dashboard Statements Nerts/Notification Analytics Payments - Profile                                                                                                    |                                                                         |                               |                    |  |  |  |
|                                                                                                    | Alerts And Notifications                                                                                                    |                                                                         | Accou                         | unt # 9222520000 ¥ |  |  |  |
|                                                                                                    | User Preferences User Settings                                                                                                    |                                                                         | E-Bills Settings              |                    |  |  |  |
|                                                                                                    | Account ID: * 9222520000                                                                                                    |                                                                         | 4                             |                    |  |  |  |
|                                                                                                    | Notification Category                                                                                                    | <b>T</b> Email                                                          | Notification Types            | 1 Dhane            |  |  |  |
|                                                                                                    | Account Updates                                                                                                    |                                                                         | y ons                         | CENOIR             |  |  |  |
|                                                                                                    | Water Conservation                                                                                                    | -                                                                       |                               | 0                  |  |  |  |
|                                                                                                    | Emergency Notices                                                                                                    |                                                                         |                               | _                  |  |  |  |
|                                                                                                    | Golden State Water Company Alerts and Notifications will be sent for all<br>Emails - From Golden State Water Company -snorphy@genasys.com<br>Voice messages - 11(69) 500-2887 Yucapa, CA<br>SMS/toxl messages - 66513 | i three Notification Categories via th                                  | e following sources (by type) | Save               |  |  |  |
| Step 4                                                                                                    | A confirmation text box will display indicating your update was successful.                                                                                                    |                                                                         |                               |                    |  |  |  |
|                                                                                                    |                                                                                                    |                                                                         |                               |                    |  |  |  |
|                                                                                                    | Your alert preferences settings for the account ID < 2520000> has been                                                                                                    |                                                                         |                               |                    |  |  |  |
|                                                                                                    | completed.                                                                                                    |                                                                         |                               |                    |  |  |  |
|                                                                                                    |                                                                                                    |                                                                         |                               |                    |  |  |  |
|                                                                                                    |                                                                                                    |                                                                         |                               |                    |  |  |  |
| Golden State Water Company Alerts and Notifications will be sent for all three Notification Categories via the following sources (by type) |                                                                                                    |                                                                         |                               |                    |  |  |  |
| Emails - From: Golden State Water Company <noreply@genasys.com></noreply@genasys.com>                                                      |                                                                                                    |                                                                         |                               |                    |  |  |  |
| Voice messages - +1 (909) 500-2887 Yucaipa, CA SMS/text messages - 65513                                                                   |                                                                                                    |                                                                         |                               |                    |  |  |  |
|                                                                                                    |                                                                                                    |                                                                         |                               |                    |  |  |  |
|                                                                                                    |                                                                                                    |                                                                         |                               |                    |  |  |  |

Customer must enroll or have an existing account in **MyGSWater** Customer Account Portal